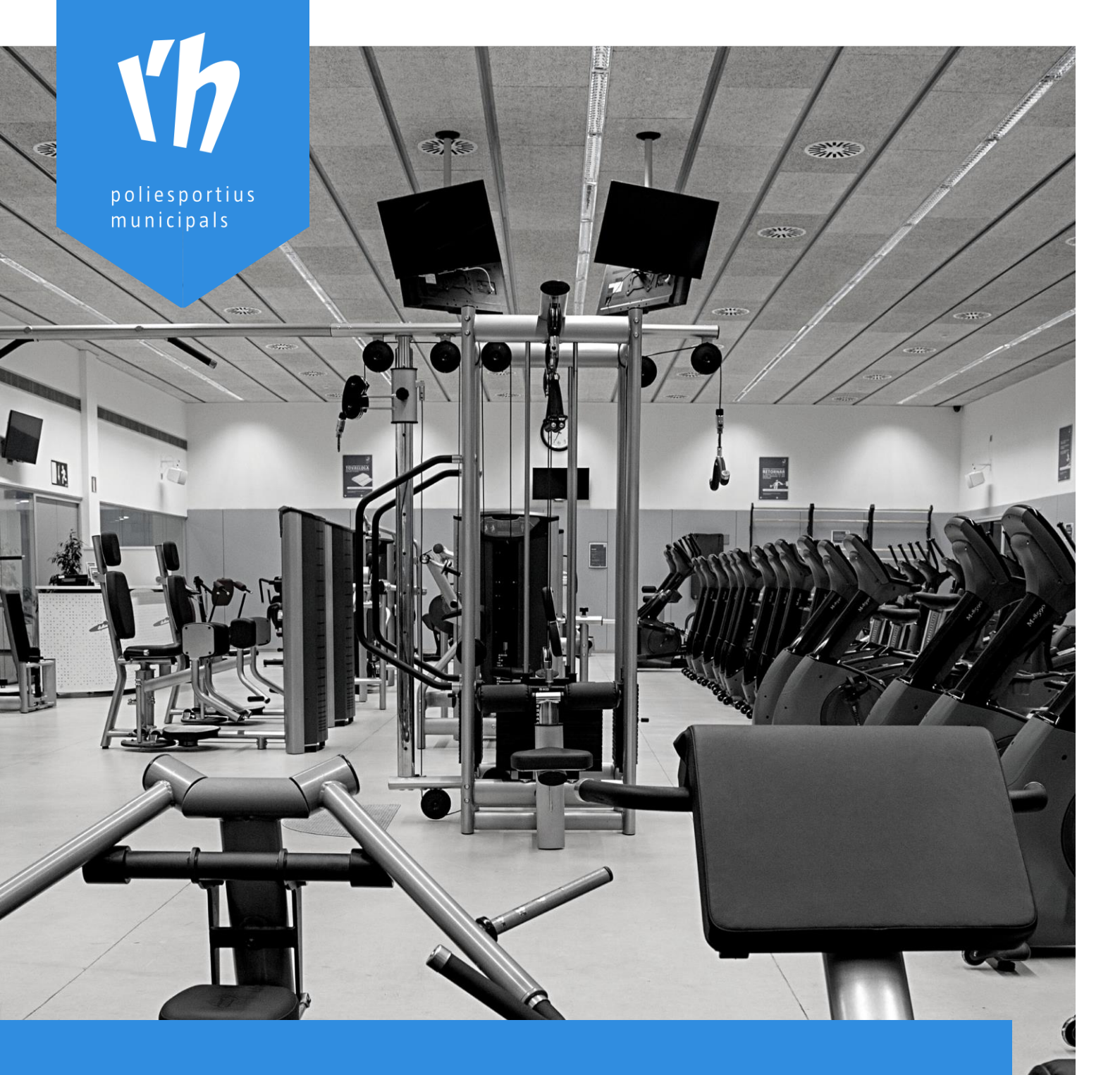

# GESTIONS ONLINE AJUDA A L'USUARI

### Índex de continguts

| Presentació                                                         | 3  |
|---------------------------------------------------------------------|----|
| Area d'usuari                                                       | 4  |
| Qui pot registrar-se a l'àrea d'usuaris de Gestions Online?         | 4  |
| Quins són els problemes més habituals en registrar-se o accedir-ne? | 4  |
| Com s'accedeix a l'àrea d'usuaris?                                  | 4  |
| Usuaris nous passin per recepció!                                   | 4  |
| Com és el procés de registre a l'àrea d'usuari?                     | 5  |
| Es poden registrar els membres de la unitat familiar ?              | 7  |
| Reserves per a tercers: autoritzo a i autoritzats                   | 7  |
| Reserves d'entrades per a la piscina d'estiu del CEMLHN             | 8  |
| Modalitat d'entrada i preus                                         | 8  |
| Accés a la piscina d'estiu                                          | 9  |
| Menors entre 0 i 13 anys                                            | 9  |
| Menors entre 14 i 17 anys                                           | 9  |
| Resta d'usuaris1                                                    | .0 |
| Com reservar i comprar entrades1                                    | .0 |

## Presentació

Benvinguts a *Gestions Online*, la plataforma en línia dels Poliesportius Municipals L'Hospitalet.

En aquests moments *Gestions Online* està en procés de construcció i s'obre als usuaris dels Poliesportius Municipals L'Hospitalet amb una oferta reduïda de serveis que progressivament s'anirà incrementant.

La primera opció que s'obre als usuaris és l'**àrea d'usuari**. Per gaudir dels serveis oferts en *Gestions Online* cal registrar-se a la seva **àrea d'usuari**.

# Àrea d'usuari

#### Qui pot registrar-se a l'àrea d'usuaris de Gestions Online?

Qualsevol persona pot registrar-se a l'àrea d'usuaris, la única condició és que no estiguin registrats prèviament. Els abonats, els usuaris i les persones que tinguin fitxa oberta en Poliesportius Municipals ja estan registrats a l'àrea d'usuaris.

#### Quins són els problemes més habituals en registrar-se o accedir-ne?

- La persona ja està registrada i no ho recorda.
- La persona està registrada, però l'adreça electrònica està mal informada o no es recorda la contrasenya.

Si hi ha dubtes o problemes cal contactar amb un dels poliesportius municipals (opció <u>CONTACTE</u>).

# <complex-block>

#### Com s'accedeix a l'àrea d'usuaris?

S'accedeix amb l'opció Accés usuari / registre de la pàgina principal si es treballa en format web, i des de l'opció del menú si es treballa en format de dispositiu mòbil

#### Usuari: Document d'identitat o adreça electrònica Contrasenya

*Si hi ha dubtes o problemes cal contactar amb un dels poliesportius municipals (opció <u>CONTACTE</u>).* 

#### Usuaris nous passin per recepció!

Si ets un usuari nou que t'has registrat des de la Internet la primera vegada que vinguis a un dels poliesportius municipals hauràs de passar per la RECEPCIÓ per confirmar les teves dades.

#### Com és el procés de registre a l'àrea d'usuari?

Registrar-se a *l'àrea d'usuari* de *Gestions Online* és tan senzill com emplenar el formulari de registre amb una sèrie de dades bàsiques de l'usuari. Amb aquest formulari emplenat de forma correcte i enviat a *Gestions Online* ja es pot començar a operar amb *Gestions Online*.

Si l'usuari vol gaudir d'alguns dels serveis presencials oferts en *Gestions Online*, la primera vegada que es presenti en un dels poliesportius municipals haurà de passar per la recepció per validar i confirmar les seves dades.

Anem a detallar quin és el procediment per registrar-se a l'àrea d'usuari.

| ACCÉS US                   | UARIS              |
|----------------------------|--------------------|
| Introdueix el teu usua     | ari i clau d'accés |
| Usuari                     |                    |
| Clau                       | 0                  |
| ACC                        | EDIR               |
| Nou u<br>Has oblidat la te | va clau d'accés?   |
|                            |                    |

**1** Per accedir al formulari de registre de nou usuari cal seleccionar l'opció *Nou usuari* des del formulari d'accés a l'àrea d'usuari.

| Dadas Paraanala          |                                                  |                          |
|--------------------------|--------------------------------------------------|--------------------------|
| Nom *                    |                                                  |                          |
| Primer connom *          |                                                  |                          |
| Princi cognom            |                                                  |                          |
| segon cognom             |                                                  |                          |
| Document identitat *     |                                                  |                          |
| Telèfon                  |                                                  |                          |
| Telèfon mòbil *          |                                                  |                          |
| CP                       |                                                  |                          |
| Correu electrònic *      |                                                  |                          |
| Contrasenya * 🛛 🥹        |                                                  | Θ                        |
| Repetir clau d'accés *   |                                                  | Θ                        |
| Sere *                   | 🔿 Home 🔿 Dona                                    |                          |
| Data Naixement *         | dd / mm                                          | / 8888                   |
|                          |                                                  | ,                        |
| Acceptació de condicions |                                                  |                          |
| He llegit i accepto les  | condicions del contracte i la normativa del club |                          |
|                          |                                                  |                          |
|                          |                                                  |                          |
| Cancel-lar               |                                                  | Registrar                |
|                          |                                                  |                          |
|                          |                                                  |                          |
|                          |                                                  |                          |
|                          |                                                  |                          |
| ACTIVACIÓ DEL CO         | DMPTE                                            | ×                        |
|                          | INTRODUEIX EL CODI D'ACTIVACIÓ QUE HAS REBUT     |                          |
|                          | AL CORREU ELECTRÒNIC QUE HAS FACILITAT           |                          |
|                          |                                                  |                          |
| TORNAR A ENVIAR          | EL CODI                                          | VALIDAR                  |
|                          | -                                                |                          |
|                          |                                                  |                          |
|                          |                                                  |                          |
|                          |                                                  |                          |
|                          |                                                  |                          |
|                          |                                                  |                          |
|                          |                                                  |                          |
|                          |                                                  |                          |
|                          |                                                  |                          |
|                          |                                                  |                          |
|                          |                                                  |                          |
|                          |                                                  |                          |
|                          |                                                  |                          |
| ringartur VIII 🕱         |                                                  | Primarya - Orc           |
|                          | noves dades                                      |                          |
| DADES PERSONALS          | de Perfil Dades Personals                        | Dades econòmicuos        |
| UNITAT FAMILIAR          | ld:<br>215117                                    | A compte<br>saldo actual |
| LES MEVES RESERVES       | Nom:<br>DUMMYA COGNOMDA                          | 0,00                     |
| ELS MEUS AUTORITZATS     | Data de naixement:<br>06/01/1980                 |                          |
|                          | orent:<br>Home<br>Document d'identitat:          |                          |
|                          | Correu electrionic:                              |                          |
|                          | Telefon móbil:                                   |                          |
|                          | Adreça:<br>Clau d'accés                          |                          |
|                          | Modificar clau d'accés                           |                          |
|                          |                                                  |                          |
|                          |                                                  |                          |
|                          |                                                  |                          |

**2** Al formulari de registre cal emplenar obligatòriament els camps marcats amb un asterisc "\*", llegir acceptar les condicions que figuren a la part inferior del formulari i prémer el botó *Registrar*.

Al formulari es valida que no hi ha altre usuari amb el mateix *document d'identitat*. L'error més freqüent és que l'usuari estigui ja registrat i no ho recordi.

**3** A continuació es presenta un formulari que sol·licita el <u>codi de seguretat</u> enviat a l'adreça de correu que figura al formulari de registre. Sí el codi és correcte, el registre es finalitza i ja es pot accedir a l'àrea d'usuari.

**4** Si s'accedeix a l'*àrea d'usuari* amb el nou usuari es presenta el formulari *Les meves dades*. Des d'aquest formulari es poden seleccionar les opcions bàsiques com:

- Dades personals (amb canvi de contrasenya)
- Unitat Familiar
- Les meves reserves
- Els meus autoritzats

#### Es poden registrar els membres de la unitat familiar ?

L'opció Unitat Familiar agilitza el procés de registre dels membre d'una unitat familiar.

Amb el botó *Afegir un nou membre* es presenta el formulari de registre d'altres usuaris de la unitat familiar.

Aquest formulari presenta alguns canvis respecte el que s'ha detallat en l'apartat anterior:

- Document d'identitat i telèfon mòbil no són informacions obligatòries. Aquesta característica està pensada pels menors que no tinguin document d'identitat i que normalment seran registrats per un dels seus tutors
- Parentiu és una informació que només figura en aquest Formulari Registre Membre Familiar
- El *Correu electrònic* adquireix una altra funcionalitat en el cas de menors sense *Document d'identitat* informat, ja que només es pot accedir a la seva àrea d'usuari amb *Correu electrònic* que normalment serà el mateix que el del tutor. Es pot accedir amb el mateix Correu electrònic a l'àrea d'usuaris de diferents usuaris si la contrasenya de cada usuari és diferent

#### Reserves per a tercers: *autoritzo a* i *autoritzats*

*Gestions Online* permet fer reserves per més d'una persona amb l'ajut de dues característiques:

- *Autoritzo a* és l'opció per la qual un usuari autoritza a un altre usuari a fer reserves en nom seu. Un exemple sèrie un grup de quatre amics que volen reservar una pista de tennis per fer un partit de dobles, Un dels amics podria fer la reserva pels quatre si cadascun d'ells l'ha autoritzat
- *Autoritzats* és l'opció que presenta els usuaris que t'han autoritzat a fer reserves en el seu nom. Per exemple, els membres de la unitat familiar són autoritzats directament.

# Reserves d'entrades per a la piscina d'estiu del CEMLHN

Com cada estiu s'obre la piscina exterior del *Complex Esportiu Municipal de L'Hospitalet Nord (CEMLHN)* i enguany *Poliesportius Municipals L'Hospitalet* posa al servei dels seus usuaris un nou sistema telemàtic de reserva i venda d'entrades. L'objectiu d'aquest servei és facilitar que l'usuari pugui planificar amb antelació la seva estància a la piscina d'estiu de *CEMLHN*, evitant així cues i desplaçaments innecessaris.

<u>IMPORTANT ABONATS</u>. Els usuaris que tinguin contractat un abonament únic inicialment podran accedir directament a la piscina d'estiu sense tenir que fer reserva dins de l'horari del seu abonament. En breu rebran un comunicat de Poliesportius Municipals de L'H indicant la data a partir de la qual serà obligatòria la reserva prèvia per accedir a la piscina d'estiu.

#### Modalitat d'entrada i preus

Important:

- 1. L'adquisició d'una d'entrada per a la piscina d'estiu del CEMLHN sempre implica una reserva, només es pot reservar amb antelació des de *Gestions Online*.
- 2. Per poder operar des de Gestions Online cal estar registrat prèviament.

Les entrades de la piscina d'estiu de CEMLHN es divideixen en dos grups, les destinades al públic en general i les destinades als usuaris amb abonament únic de Poliesportius Municipals de L'Hospitalet dintre de l'horari de l'abonament que tinguin contractat (fora de l'horari de l'abonament caldria adquirir una entrada de públic).

A continuació es presenta una taula amb el resum de les 4 modalitats d'entrades existents.

|                                           | Horari           | Horari           | DESTINAT A                                 |  |
|-------------------------------------------|------------------|------------------|--------------------------------------------|--|
| WIODALITAT D'ENTRADA                      | JULIOL           | AGOST            | DESTINATA                                  |  |
| PUBLIC TOT EL DIA (de dilluns a diumenge) | 10:00 h-20:00 h  | 10:00 h-20:00 h  | Públic en general                          |  |
| PUBLIC TARDA (de dilluns a divendres)     | 16:00 h–20:00 h  | 16:00 h–20:00 h  | Públic en general                          |  |
|                                           | dll, dm, dc i dj | Dll, dm, dc i dj | Abonaments únics (Total, Matí i Cap Setm.) |  |
| ABONATS UNIC (de dilluns a diumenge)      | 07:00 h–20:00 h  | 09:00 h–20:00 h  | Abon. Matrimoni pensionista de CEMLHN      |  |
|                                           | dv, ds, dg       | dv, ds, dg       | Abonament Vespre de CEMLHN                 |  |
|                                           | 10:00 h–20:00 h  | 10:00 h–20:00 h  | Abonament Despertador de CEMLHN            |  |
| ABONATS UNIC MATÍ (de dilluns a dijous)   | 07:00 h–17:15 h  | 09:00 h–17:15 h  | Abonament únic Matí                        |  |

A continuació un resum dels preus dels diferents tipus d'entrada.

| Entrada                                             | Edat                            | Preu     |
|-----------------------------------------------------|---------------------------------|----------|
|                                                     | Adults (de 15 a 64 anys)        | 8,00 €   |
|                                                     | Infants (de 6 a 14 anys)        | 5,50€    |
| ENTRADA PÚBLIC TOT EL DIA                           | Infants de 0 a 5 anys           | Gratuïta |
|                                                     | Gent gran (a partir de 65 anys) | 5,50€    |
|                                                     | Pensionista                     | 5,50€    |
| ENTRADA PÚBLIC TARDA                                | Tots                            | 4,50 €   |
| <b>ABONATS</b> DINTRE DE L'HORARI DEL SEU ABONAMENT | Tots                            | 0,00€    |

#### Accés a la piscina d'estiu

#### Menors entre 0 i 13 anys

Per accedir a la piscina tots els menors entre 0 i 13 anys han de venir:

- 1. Acompanyats dels seus tutors (segons figura al seu registre a *Gestions Online* i s'ha comprovat per la recepció del poliesportiu).
- 2. Acompanyat d'un adult amb les següents condicions:
  - a. Cal portar l'autorització dels tutors del menor. El formulari d'autorització es troba a l'opció ajuda de *Gestions Online* (és imprescindible portar també la fotocopia del DNI dels tutor que signi l'autorització).
  - b. Un adult pot acompanyar com a màxim a 5 menors.
  - c. El adult acompanyant i el menor hauran de passar per la recepció on validaran l'autorització

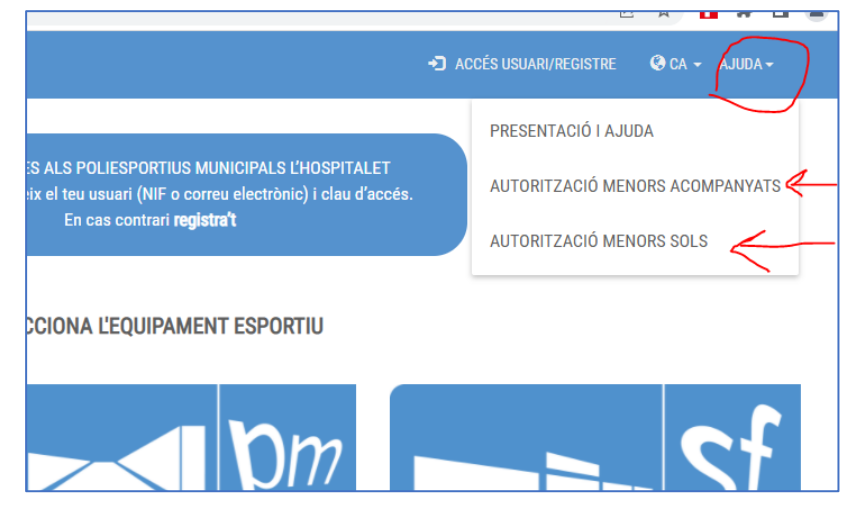

#### Menors entre 14 i 17 anys

S'aplica el mateix protocol que als menors entre 0 i 13 anys amb una excepció. Si el menor porta una autorització dels seus tutors per accedir sol a la piscina durant un determinat període. El formulari d'autorització es troba a l'opció ajuda de *Gestions Online* (és imprescindible portar també la fotocopia del DNI dels tutor que signi l'autorització). L'autorització ha de ser validada per la recepció del poliesportiu.

#### Resta d'usuaris

La resta d'usuaris pot accedir a la piscina passant directament pel control d'accés. Cal recordar que els usuaris que s'hagin registrat directament des de Gestions Online hauran de passar per la recepció del poliesportiu, per a validar les seves dades, la primera vegada que accedeixin a la instal·lació.

#### Com reservar i comprar entrades

Es pot accedir a la funcionalitat de reserva d'entrades de la piscina d'estiu de CEMLHN des de l'opció Gestions Online de les webs de Poliesportius Municipals de L'Hospitalet, i seleccionant l'equipament CEMLHN des de la pàgina principal de *Gestions Online*.

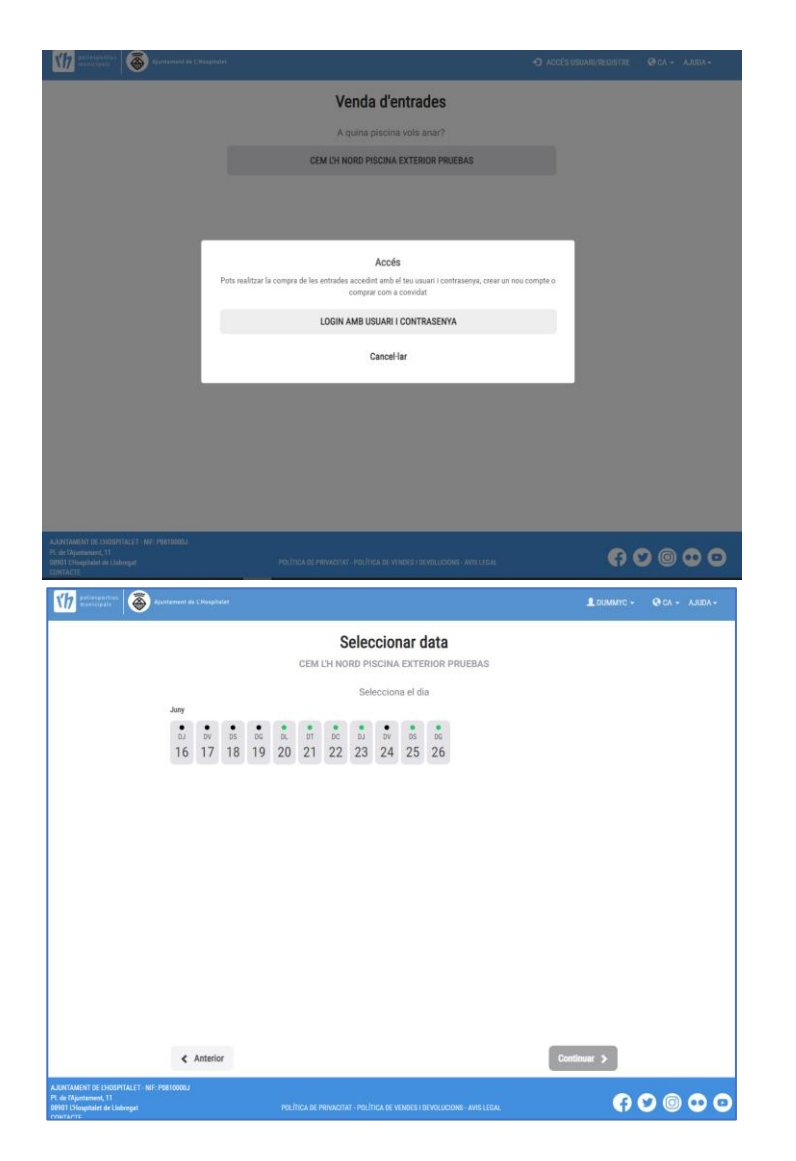

**1** Cal autenticar-se i accedir amb adreça de correu electrònic o document d'identitat i contrasenya.

**2** Es presenten els dies en que es pot fer la reserva. Cal seleccionar un dels dies amb l'indicador de disponibilitat verd.

| The annual state of a constraint of a constraint of a constraint                                                                                                    | 2 DUM                                        | WYC - 🔇 CA - AJUDA - |
|----------------------------------------------------------------------------------------------------|----------------------------------------------|----------------------|
| Seleccionar data                                                                                                    |                                              |                      |
| CEM EN NORD PISUNA EXTERIOR P<br>Selecciona el día                                                                                                    | RUEBAS                                       |                      |
| Jury         S         S |                                              |                      |
| Escull el teu torn                                                                                                    |                                              |                      |
| PUBLIC TOT EL DIA (de dilluns a diumenge)<br>de 10:00 a 20:00                                                                                                    | 0                                            |                      |
| PUBLIC TARDA (de dilluns a divendres)<br>de 16:00 a 20:00                                                                                                    | 0                                            |                      |
| ABONATS UNIC (de dilluns a diumenge)<br>de 07:00 a 20:00                                                                                                    | 0                                            |                      |
| ABONATS UNIC MATI (de dilluns a dijous)<br>de 07:00 a 17:15                                                                                                    | 0                                            |                      |
| < Anterior                                                                                                    | Continuar >                                  |                      |
| AuntAmilist De Linderfallst - N#/ i POBD000J<br>P. de Dujurtament, 11                                                                                                    |                                              | 800000               |
| BMD Dissipation de Lislonger     POLITICA DL PRIVACTIAL - POLITICA DL VINDER 5 DIPOLUCIO CONTACTE:                                                                                                    | SINS - AVIS LUCAL                            |                      |
| Austraneed de L'Angeland                                                                                                    | L DUM                                        | мүс - 📿 са - ајира - |
| Seleccionar entrade<br>CEM L'H NORD PISCINA EXTERIOR PRUEBAS - 22/06/2022 - PUB                                                                                                    | 2S<br>LIC TOT EL DIA (de dilluns a diumenge) |                      |
| PISCINA D'ESTIU INFANTIL MENOR DE 6<br>Fini 5 anys                                                                                                    | - 1 +                                        |                      |
| PISCINA D'ESTIU INFANTIL<br>De 6 a 14 anys                                                                                                    | - 0 +                                        |                      |
| PISCINA D'ESTIU ADULT I JOVE<br>De 15 a 64 anys                                                                                                    | - 2 +                                        |                      |
| PISCINA D'ESTIU PENSIONISTA<br>De 63 a 99 anys                                                                                                    | - 0 +                                        |                      |
| Total de entrades                                                                                                    | 3                                            | i i                  |
|                                                                                                    |                                              | •                    |
|                                                                                                    |                                              |                      |
| < Anterior                                                                                                    | Continuar 🔉                                  | 1                    |
| A Constraint of incontract - Net. Personal<br>R. & Myntamere, 11<br>9991 Disquinter & Diskeyer<br>Constact : Politica de Persuanta - Politica de Vendes (devous                                                                                                    | ONS - AVIS LEGAL                             | €00000               |
| 17 Apartament de CH                                                                                                    |                                              | L DUMMYC - (         |
| Assignació entra                                                                                                    | des                                          |                      |
| CEM LF<br>Seleccionar l'anònim assignarà a aquest totes les en                                                                                                    | trades pendents d'assignar                   | umenge)              |
| PISCINA D'ESTIU ADULT<br>PISCI                                                                                                    | I JOVE                                       |                      |
| Fins 5 a Preu Base 8.00 €                                                                                                    |                                              | <u>·</u>             |
| PISCI<br>De 6 a 1                                                                                                    |                                              | +                    |
|                                                                                                    |                                              | +                    |
| Anterior Cancel·lar                                                                                                    | Continuar                                    |                      |
| PISCI<br>De 65 a 89 anys                                                                                                    |                                              | +                    |
| Total de entrades                                                                                                    |                                              | 3                    |
|                                                                                                    |                                              |                      |
|                                                                                                    |                                              |                      |
| 4 Anterior                                                                                                    |                                              | ntinuar 🔉            |
| GPITALET-NF: P0810000J                                                                                                    |                                              |                      |

**3** Es presenten les modalitats d'entrada disponibles pel dia seleccionat. Cal seleccionar una modalitat.

**4** Cal indicar el número d'entrades que es vol reservar.

**5** Cal seleccionar les persones per a les que es compra cada tipus d'entrada. Un usuari pot reservar pels membres de la seva unitat familiar i les persones que l'han autoritzat.

El sistema valida la compatibilitat de les opcions seleccionades.

|                                                                                                    |                                                                                                    |                                                                                                    |                                                                                                    | L DI                                                                                                    |
|----------------------------------------------------------------------------------------------------|----------------------------------------------------------------------------------------------------|----------------------------------------------------------------------------------------------------|----------------------------------------------------------------------------------------------------|----------------------------------------------------------------------------------------------------|
|                                                                                                    |                                                                                                    | Assigna                                                                                                    | ció entrades                                                                                                    |                                                                                                    |
|                                                                                                    | Selecciona                                                                                                    | el membre de la unitat fam                                                                                                    | iliar que utilitzarà cadascuna de le                                                                                                    | es entrades                                                                                                    |
| CEM EF                                                                                                    | Seleccion                                                                                                    | ar l'anònim assignarà a aqu                                                                                                    | uest totes les entrades pendents d                                                                                                    | assignar umeng                                                                                                    |
|                                                                                                    |                                                                                                    | PISCINA D'ESTIU                                                                                                    | NFANTIL MENOR DE 6                                                                                                    |                                                                                                    |
| PISCII<br>Fins 5 at                                                                                                    |                                                                                                    | Ent                                                                                                    | trada 0/1                                                                                                    | +                                                                                                    |
|                                                                                                    |                                                                                                    | Preul                                                                                                    | 5436 U.UU t                                                                                                    |                                                                                                    |
| PISCI                                                                                                    | Anterior                                                                                                    | Ca                                                                                                    | ncel·lar                                                                                                    | Continuar +                                                                                                    |
| Debal                                                                                                    | _                                                                                                    |                                                                                                    |                                                                                                    |                                                                                                    |
| PISCIN                                                                                                    | A D'ESTIU ADULT                                                                                                    | IJOVE                                                                                                    |                                                                                                    | - 2 +                                                                                                    |
| De 15 a 64                                                                                                    | anys                                                                                                    |                                                                                                    |                                                                                                    | - 2 +                                                                                                    |
| DISCIN                                                                                                    |                                                                                                    |                                                                                                    |                                                                                                    |                                                                                                    |
| De 65 a 99                                                                                                    | anys                                                                                                    | JNISTA                                                                                                    |                                                                                                    | - 0 +                                                                                                    |
|                                                                                                    |                                                                                                    |                                                                                                    |                                                                                                    |                                                                                                    |
| Total de e                                                                                                    |                                                                                                    |                                                                                                    |                                                                                                    |                                                                                                    |
|                                                                                                    |                                                                                                    |                                                                                                    |                                                                                                    |                                                                                                    |
|                                                                                                    |                                                                                                    |                                                                                                    |                                                                                                    |                                                                                                    |
|                                                                                                    |                                                                                                    |                                                                                                    |                                                                                                    |                                                                                                    |
| Allenagerthesk                                                                                                    | tament de L'Haspituist                                                                                                    |                                                                                                    |                                                                                                    | L DUMARYC +                                                                                                    |
|                                                                                                    |                                                                                                    | VENDA                                                                                                    | D'ENTRADES                                                                                                    |                                                                                                    |
|                                                                                                    | LA TEVA RESERVA                                                                                                    |                                                                                                    |                                                                                                    |                                                                                                    |
|                                                                                                    | PISCINA                                                                                                    | CEM L'H NORD                                                                                                    | PISCINA EXTERIOR PRUEBAS                                                                                                    |                                                                                                    |
|                                                                                                    | DIA                                                                                                    | 22/06/2022                                                                                                    |                                                                                                    |                                                                                                    |
|                                                                                                    | N° ENTRADES                                                                                                    | PUBLIC TOT EL                                                                                                    | DIA (DE DILLUNS A DIUMENGE) (10:                                                                                                    | 00 - 20:00)                                                                                                    |
|                                                                                                    |                                                                                                    |                                                                                                    |                                                                                                    |                                                                                                    |
|                                                                                                    | ENTRADES                                                                                                    |                                                                                                    |                                                                                                    | VEURE DETAIL                                                                                                    |
|                                                                                                    | ENTRADES<br>2 X PISCINA D'ESTIL                                                                                                    | ADULT I JOVE                                                                                                    |                                                                                                    | 8.00€                                                                                                    |
|                                                                                                    | TOTAL                                                                                                    |                                                                                                    |                                                                                                    | 8,00 €                                                                                                    |
|                                                                                                    |                                                                                                    |                                                                                                    |                                                                                                    |                                                                                                    |
|                                                                                                    | LES TEVES DADES                                                                                                    |                                                                                                    |                                                                                                    |                                                                                                    |
|                                                                                                    | BUMMYC COG                                                                                                    | OMDC                                                                                                    |                                                                                                    |                                                                                                    |
|                                                                                                    |                                                                                                    |                                                                                                    |                                                                                                    |                                                                                                    |
| 1                                                                                                    | TRIÏ FORMA DE PAGAN                                                                                                    | MENT (IMPORT A PAGAR 8,00 €)                                                                                                    |                                                                                                    |                                                                                                    |
|                                                                                                    | and the second second se                                                                                                    |                                                                                                    |                                                                                                    |                                                                                                    |
|                                                                                                    | Tarja de crèdit/dèbit                                                                                                    |                                                                                                    |                                                                                                    |                                                                                                    |
|                                                                                                    | Terje de crèdit/dèbit                                                                                                    |                                                                                                    | Cancelar                                                                                                    | Pagar 🗲                                                                                                    |
| NT DE L'HOSPITALET - NIF POR                                                                                                    | Tarja de crèdit/dèbit                                                                                                    |                                                                                                    | Cancelar                                                                                                    | Pagar >                                                                                                    |
| NT BE CHOOSTALET - NO: POL<br>deposite out                                                                                                    | Tarja de crèdit/débit                                                                                                    | POLÍTICA DE PRIVACITAT- POLÍ                                                                                                    |                                                                                                    | Pagar >                                                                                                    |
| VT DE ENGERTALET - NO: POR<br>depositement )                                                                                                    | Terja de orbdit/débit                                                                                                    | Portifica ne privacitat - port                                                                                                    | Cancelar<br>nos or visions i nevel lucione - Averire al<br>s                                                                                                    | Pagar >                                                                                                    |
| vi de l'information<br>depositioner                                                                                                    | Terja de crèdit/dèbit                                                                                                    | eoi fica ne revaertat- eo h                                                                                                    | Cancelar<br>rea interviewe interviewe avec install                                                                                                    | Pagar >                                                                                                    |
| NT SC DIGISTALT, MF Per<br>Methode energy<br>Converts Cable Pe                                                                                                    | Tarja de crèdit/dèbit                                                                                                    | ena trea ne resouvertat - en di                                                                                                    | Cancelar                                                                                                    | Pager 5                                                                                                    |
| n'i Si Doominui (f. ee ne<br>Menotenea<br>Comercia Cabel In<br>Seleccione<br>Metodo de papo                                                                                                    | Targi de celebridèté           < Encree                                                                                                    |                                                                                                    | Cancelar<br>Tex & V ANNES 11 FARM (ANNES AN 11724)<br>3 Sectored States (Sectored States)<br>3 Sectored States)<br>3 Sectored States (Sectored States)<br>3 Sectored States)<br>3                                                                                                    | Poper S                                                                                                    |
| ur se poperative po<br><del>deposite</del> au<br>Comma Gaberry<br>1 Seleccore<br>Patos de la one                                                                                                    | Tarja da cohdik/dddd                                                                                                    | Providence of Personal Contract and the<br>entraction of the contract of the<br>Pagar con Tarieta                                                                                                    | Cancelar<br>23 Solitatedo<br>3 Solitatedo<br>20 Cancelar<br>10 Cancelar<br>10 Ca     | Poper S                                                                                                    |
| Int St GOOGHALT, He in Post<br>Strendscherel<br>Commis Gabel Pi<br>Methods de page<br>Datos de la ope<br>Importe 8.006                                                                                                    | Tidje de celetit/ddbit                                                                                                    | entres de ressource - entre<br>entres suis on<br>Pagar con Tarjeta                                                                                                    | Cancelar<br>Contract International Antipole<br>Statements<br>Statements<br>N*Tarjeta:                                                                                                    | Poper S  Seleccione su idiona Castellano  A Renatado  A Renatado  Control Castellano  A Renatado  Control Castellano  A Renatado  Control Castellano  A Renatado  A Renatado |
| Int St GOOGHALT, etc. Int<br>Steppolitike<br>Converse CAble Pr<br>Steccione<br>Datos de la ope<br>Importe 8,00 €<br>Converse Aluttan                                                                                                    | Tidje de celetit/ddbit<br>C Enere<br>voocu<br>voocu                                                                                                    | restraction Personal Active State                                                                                                    | Cancelar         1           3         Solitizando           3         Solitizando           11         1           12         1           13         Solitizando           14         1           15         1           16         1           17         1           18         1           19         1                                                                                                    | Poper 5                                                                                                    |
| Int St GOOGRAALT - He ind<br>Septembrie                                                                                                    | Tidja da celetii/dddat                                                                                                    | notice of neuropative wold                                                                                                    | Cancelar<br>2 de la constantina de la constantina de la constantin<br>e constantina de la constantina de la constantina de la constantina de la constantina de la constantina de la constantina de la constantina de la constantina de la constantina de la constantina de la constantina de la constantina de l                                                                                                    | Poper 5                                                                                                    |
| In the construct rate of the second second s                                                                                                    | Tidja da celetii/dddat                                                                                                    | netice of neuroper web                                                                                                    | Cancelar<br>Control and a second a second                                                                                                    | Poper 5                                                                                                    |
| Int SE GOODENLIT - No. PO<br>Separationer                                                                                                    | Turja de celebit/dábit              enere           vorous                                                                                                    | netra se neucrat net<br>merchacia<br>Pagar con Tarjeta                                                                                                    | Cancelar<br>2 defendence de Maria (2000)<br>2 defendence de Maria (2000)<br>2 defendence de Maria (200                                                                                                    | Poper >                                                                                                    |
| Int SE COORTAL T. HE IND<br>SPENDINGHE                                                                                                    | Turje de celebit/débit              Enere           vorous                                                                                                    | Prendación 🔊                                                                                                    | Cancelar<br>2 defauted<br>3 defauted<br>Training Concentration<br>Not Service Concentration<br>Not Tarjeta:<br>Caduddad<br>Immerican<br>CV:<br>Caduddad<br>Immerican<br>CV:<br>Caduddad<br>Immerican<br>CV:<br>Caduddad                                                                                                    | Poper >                                                                                                    |
| Int Se COORSALT - No. PO<br>Separationer L.<br>Comercia CAMP P<br>Comercia CAMP P<br>Datos de la ope<br>Importe 8,00 6<br>Comercia: Ajuntar<br>Espisa<br>Comercia: Ajuntar<br>Espisa<br>Comercia: Ajuntar<br>Espisa<br>Comercia: Ajuntar<br>Seconda Campan<br>Seconda Campan<br>Seco | Turgis de celebit/dèbit             Enere           voroui         2           voroui         2                                                                                                    | Prenducin Alexandre Contraction                                                                                                    | Cancelar                                                                                                    | Poper >                                                                                                    |
| In the productive Table of the productive terminal advectory Technic Tables Technic Technic Te                                                                                                    | Turja da celebit/ddbl             Enere           voroul         22 2           varouni            urración            tración            urración            urración                                                                                                    | Institute of research at we be<br>experiated in a second second seco | Cancelar<br>Contraction of the state of the state of the st                                                                                                    | Poper >                                                                                                    |
| In the product of the red product of the product of the product of                                                                                                    | Turja da celebit/dabit             Enere           vorocol         22 °2           vorocol         20 °2           vorocol         20 °2           vorocol <td>Previous and the server of the server of the</td> <td>Cancelar<br/>2 defineded<br/>3 defineded<br/>3 defineded<br/>1 defineded<br/>1 defined<br/>1 defined<br/>1 defined<br/>1 defined<br/>1 defined<br/>1 defined<br/>1 defined<br/>1 defined<br/>1 defined<br/>1 defined<br/>1 defined<br/>1 defined<br/>1 defined<br/>1 define</td> <td>Poper &gt;</td> | Previous and the server of the server of the    | Cancelar<br>2 defineded<br>3 defineded<br>3 defineded<br>1 defineded<br>1 defined<br>1 defined<br>1 defined<br>1 defined<br>1 defined<br>1 defined<br>1 defined<br>1 defined<br>1 defined<br>1 defined<br>1 defined<br>1 defined<br>1 defined<br>1 define | Poper >                                                                                                    |
| La concession de la cope<br>seconda de la cope<br>Importe 8,00 6<br>Comercio: Aluntar<br>Econaria<br>Econaria<br>Comercio: Aluntar<br>Econaria<br>Econaria<br>Econaria<br>Econaria                                       |                                                                                                    | Prevaluación                                                                                                    | Cancelar<br>2 de la secte diference de la set inde<br>3 destanción<br>2 m<br>2 m<br>2 m<br>2 m<br>2 m<br>2 m<br>2 m<br>2 m                                                                                                    | Poper >                                                                                                    |
| It is coordinate to set of the intervention of the intervention of                                                                                                    |                                                                                                    | Perfectación                                                                                                    | Cancelar<br>3 Sectored<br>3 Sectored<br>1 Cancelar<br>1 Cancelar<br>1 Cancelar<br>1 Cancelar<br>1 Cancelar<br>1 Cancelar<br>1 Cancelar                                                                                                    | Poper >                                                                                                    |
| Interest Cable Provide the second second sec                                                                                                    |                                                                                                    | eventedador<br>Personador<br>Pagar con Tarjeta<br>Pagar con Tarjeta<br>Unitedador<br>Statuto Servicios Antoneousitette<br>1 statuto Servicios Antoneousitette                                                                                                    | Cancelar<br>To a set execution control of the set of the set of the                                                                                                    | Poper >                                                                                                    |

| La venta de PISCIN<br>no puede reali | A D'ESTIU ABONAT MATI / CAP DE SETM/<br>zarse porque la persona no dispone de ur | ANA (10:00 A 20:00) SD<br>n perfil compatible. |
|--------------------------------------|----------------------------------------------------------------------------------|------------------------------------------------|
|                                      | Aceptar                                                                          | nen                                            |
| SD SD                                | ABONAT MATT/ CAP DE SETMA                                                        | ANA (10:00 a 20:00)                            |
| 9:                                   | Entrada 0/1                                                                      |                                                |
|                                      | Preu Base 0.00 €                                                                 |                                                |
| 9 PRUEBAS TPV IN                     | IFORMATICA L'H                                                                   |                                                |
| d                                    | Cancel·lar                                                                       | Continuar                                      |
|                                      |                                                                                  |                                                |

**6** Es presenta el resum de la reserves fetes.

Es fa el pagament.

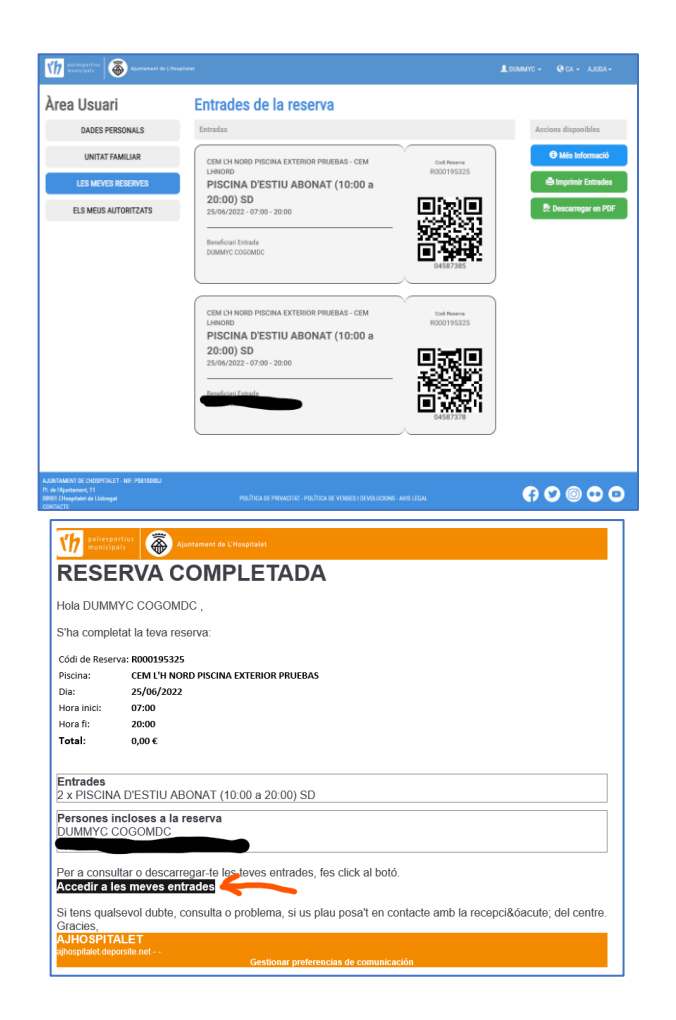

**RESERVA FETA !** Es presenten les entrades a l'àrea d'usuari des d'on es poden imprimir o descarregar el pdf.

A banda arribarà un correu electrònic amb la confirmació de la reserva i un botó amb un enllaç a les entrades.

Sempre es poden consultar totes les reserves des de l'àrea d'usuari.